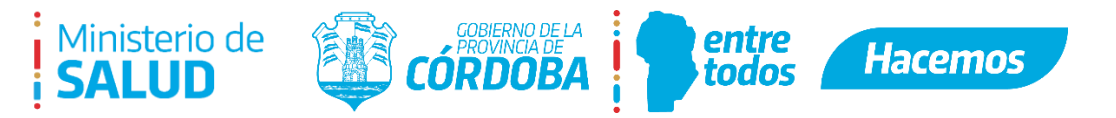

A raíz de la implementación de un nuevo sistema de gestión en el área de Matriculaciones, se modificó la forma en que el profesional solicita los trámites de dicha oficina.

Gracias a esto, tiene la facilidad de hacerlo mediante su CiDi Nivel 2 enviando toda su documentación y, al final del proceso, generándose su matrícula digital ubicada en su Ciudadano Digital.

Éste documento tiene como finalidad explicar cómo debe proceder el ciudadano para solicitar una Alta, Baja, Certificación y Renovación de Matrícula.

# SOLICITUD DE ALTA DE MATRÍCULA

Para dar de alta su matrícula es necesario que ingrese en: https://matriculacionessalud.cba.gov.ar/

• Luego hacer clic en Solicitud

Solicitud de Nueva Matrícula

| Registro Público de Profesionales Matriculados                                                                                                    | Inicio Solicitud |
|----------------------------------------------------------------------------------------------------|------------------|
| AMMA MARINE CONSTRUCTION OF A CONSTRUCTION OF A CONSTRUCTURA A CONSTRUCTURA A CON |                  |

• Completar los datos solicitados que se muestran a continuación:

| Datos Personales                              |                                                     |                                               |                                                   |
|-----------------------------------------------|-----------------------------------------------------|-----------------------------------------------|---------------------------------------------------|
| Nombre                                        | Apellido                                            | Tipo DNI                                      | Nro. DNI                                          |
|                                               |                                                     | Seleccione Tipo DNI 🗸 🗸                       |                                                   |
| Fecha Nacimiento                              | Sexo                                                | Estado Civil                                  | País                                              |
| / /                                           | Seleccione Sexo                                     | Seleccione Estado Civil                       | ARG                                               |
| Localidad                                     | Calle                                               | Altura                                        | Barrio                                            |
| Seleccione Localidad                          | •                                                   |                                               |                                                   |
| Teléfono                                      | Código Postal                                       | Nacionalidad                                  |                                                   |
|                                               | 5000                                                | ARGENTINO ~                                   |                                                   |
| Datos Matricula So                            | olicitada                                           |                                               |                                                   |
| Profesión                                     | Especialidad                                        | Título                                        |                                                   |
| Seleccione Profesión                          | Seleccione Especialidad                             |                                               |                                                   |
|                                               |                                                     | Es necesario que ingrese el nombre del título | obtenido tal cual figura en su título o analítico |
| Institución                                   |                                                     |                                               |                                                   |
| Seleccione Institución                        |                                                     | ~                                             |                                                   |
| si su institución no está en la lista selecci | ione la institución "VALIDAR" e ingrese el nombre d | e la misma.                                   |                                                   |

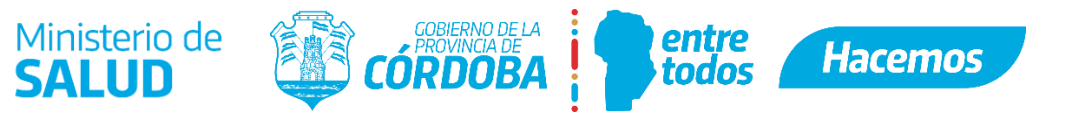

- Por último, deberá cargar la documentación requerida:
  - o DNI frente y dorso
  - o Título o Analítico según corresponda, frente y dorso
  - o Timbrado (seleccionando el recuadro y cargando el comprobante
  - o Certificado de buena conducta o reincidencia según corresponda
  - Otra documentación, siendo un campo opcional por si necesita enviar una que no este contemplada anteriormente

| Importante !!! Solamente se podrán ingresar archivos con las siguientes extensiones PDF, JPG, PNG, JPEG de hasta 5 megabytes de tamaño. |        |                                                                                                    |        |  |
|----------------------------------------------------------------------------------------------------|--------|----------------------------------------------------------------------------------------------------|--------|--|
| DNI Frente                                                                                                    |        | DNI Dorso                                                                                                    |        |  |
| DNI Frente                                                                                                    | Browse | DNI Dorso                                                                                                    | Browse |  |
| Titulo o Analítico Frente                                                                                                    |        | Titulo o Analítico Dorso                                                                                                    |        |  |
| Titulo o Certificado Frente                                                                                                    | Browse | Titulo o Certificado Dorso                                                                                                    | Browse |  |
| Otra Documentación (* Opcional)                                                                                                    |        |                                                                                                    |        |  |
| Otra Documentación                                                                                                    |        |                                                                                                    | Browse |  |
| Timbrado (TRS)<br>¿Pago Tasa?                                                                                                    |        | Certificado de Buena Conducta (Si tiene domicilio en la pcia. de<br>Córdoba)/Certificado de Reincidencia (únicamente en caso de N<br>poseer domicilio en la pcia. de Córdoba) | 10     |  |
| Timbrado (TRS)                                                                                                    | Browse | Certificado de Buena Conducta o Reincidencia                                                                                                    | Browse |  |
|                                                                                                    |        | Grabar Nueva Solicitud                                                                                                    |        |  |

Una vez finalizada la carga, presionar "Grabar Nueva Solicitud" y le llegará una notificación al CiDi donde se le explica que su solicitud fue recibida correctamente.

## SOLICITUD DE CERTIFICACIÓN

Para solicitar dicho trámite, es necesario que usted tenga su matrícula en estado <u>HABILITADA</u>, caso contrario, el sistema no le mostrará la opción de CERTIFICACIÓN.

Si ya tenía Habilitada su matrícula y no le figura la opción de CERTIFICACIÓN es porque necesita RENOVACIÓN (la cual se explica posteriormente) de la misma para que luego el sistema le permita Certificar.

A continuación, la imagen que muestra la opción de este trámite:

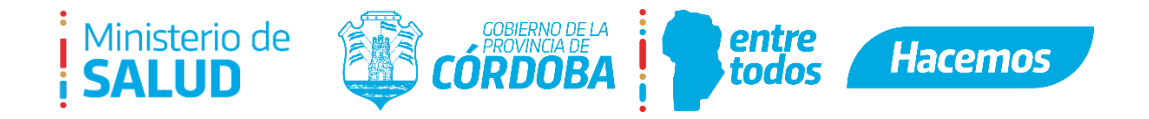

| Estado Actual                                                                                                    |
|----------------------------------------------------------------------------------------------------|
| HABILITADO                                                                                                    |
|                                                                                                    |
| Para procesar su solicitud de certificación tenga en cuenta que es necesario efectuar el pago de la TRS (Tasa Retributiva de Servicios) |
| ¿Pago Tasa?                                                                                                    |
| Solicitar Certificación                                                                                                    |

# SOLICITUD DE RENOVACIÓN

Para solicitarlo debe ingresar en Solicitud donde le aparecerá su matrícula con el siguiente estado:

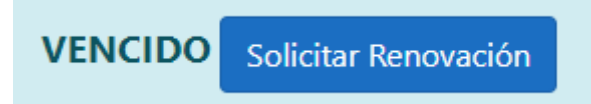

Al seleccionar el botón "Solicitar Renovación", aparecen campos a rellenar y subir documentación como lo muestra la imagen:

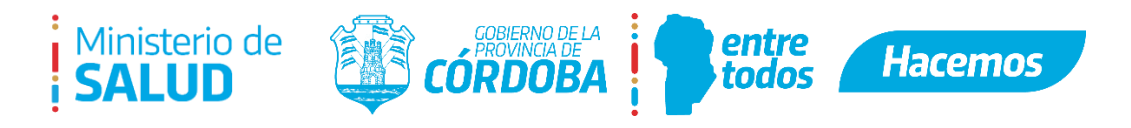

#### Solicitud de Renovación ID Matrícula :

Número de Matrícula :

| Datos Personale                       | s                             |                               |           |                                     |                               |          |
|---------------------------------------|-------------------------------|-------------------------------|-----------|-------------------------------------|-------------------------------|----------|
| Nombre                                |                               | Apellido                      |           | Tipo DNI                            | Nro. DNI                      |          |
|                                       |                               |                               |           | Seleccione Tipo DNI                 | •                             |          |
| Fecha Nacimient                       | to                            | Sexo                          |           | Estado Civil                        | País                          |          |
| · / /                                 |                               | Seleccione Sexo               | ~         | Seleccione Estado Civil 🗸           | ARG                           |          |
| Localidad                             |                               | Calle                         |           | Altura                              | Barrio                        |          |
| Seleccione Loc                        | alidad 🗸                      |                               |           |                                     |                               |          |
| Teléfono                              |                               | Código Postal                 |           | Nacionalidad                        |                               |          |
|                                       |                               | 5000                          |           | ARGENTINO                           | •                             |          |
| Timbrado (TRS)                        |                               |                               |           | Certificado de Denuncia             |                               |          |
| ¿Pago Tasa?                           | Timbrado (TRS)                |                               | Browse    | Certificado de Denuncia             |                               | Browse   |
| Certificado de B<br>en la pcia. de Có | uena Conducta (Si t<br>rdoba) | iene domicilio en la pcia. de | Córdoba)/ | Certificado de Reincidencia (únican | nente en caso de NO poseer de | omicilio |
| Certificado de Bu                     | ena Conducta o Reir           | ncidencia                     |           |                                     |                               | Browse   |
| Titulo o Analítico                    | o Frente                      |                               |           | Titulo o Analítico Dorso            |                               |          |
| Titulo o Certificad                   | do Frente                     |                               | Browse    | Titulo o Certificado Dorso          |                               | Browse   |
|                                       |                               | Cancelar                      |           | Graba                               | r Solicitud de Renovación     |          |

### SOLICITUD DE BAJA

Para solicitarlo debe ingresar en Solicitud donde le aparecerá la opción de este trámite:

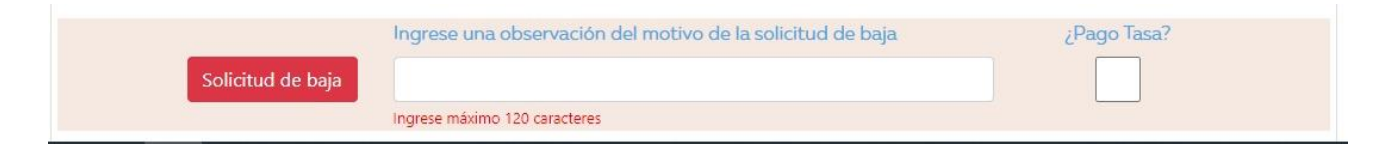